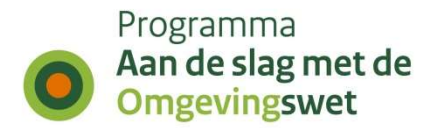

# Procesbeschrijving Behandeldienst koppelen aan een activiteit

Versie: 0.5 Datum: 8 mei 2020 Geldig tot: 1 augustus 2020 (!)

## Inleiding

U wilt als overheid of leverancier koppelen met het digitaal stelsel zodat u **vergunningaanvragen en meldingen uit het Omgevingsloket** kunt verwerken in uw systeem. Hiervoor kunt u aansluiten op de PRE-omgeving van het digitaal stelsel Omgevingswet - landelijke voorziening (DSO-LV). Voor een beschrijving van dit koppelproces wordt verwezen naar <u>"Proces aansluiten DSO aanvragen meldingen V2.1".</u>

U kunt als bevoegd gezag ook zorgen dat een vergunning / melding voor een activiteit, waarvoor u als bevoegd gezag verantwoordelijk bent, standaard niet bij u wordt ingediend maar bij een behandeldienst die namens u de aanvraag behandelt. In deze procesbeschrijving staan de stappen beschreven hoe u kunt zorgen dat een aanvraag standaard bij een behandeldienst wordt afgeleverd.

Een bevoegd gezag, geïdentificeerd oor het Organisatie Identificatie Nummer (OIN) kan een behandeldienst (OIN) koppelen aan een activiteit. Een behandeldienst kan een koppeling hebben met één of meerdere activiteiten, een activiteit kan per bevoegd gezag, per toestemming en per locatie, een koppeling hebben met één behandeldienst. Toelichting op dit laatste: binnen het werkingsgebied van een bevoegd gezag kunnen meerdere behandeldiensten opereren. Bijvoorbeeld: behandeldienst A voor vergunningsverlening in het noordelijk deel van het gebied, behandeldienst B voor vergunningsverlening in het zuidelijk deel en behandeldienst C voor adviesaanvragen over het gehele gebied. De combinatie van activiteit, bevoegd gezag, toestemming en locatie leidt altijd tot precies één behandeldienst. Per behandeldienstconfiguratie (organisatie – activiteit – toestemming - locatie combinatie) worden de gegevens beheerd.

Toestemming en locatie zijn optioneel en kunnen weg gelaten worden, dan geldt de behandeldienst toekenning voor het gehele gebied en voor alle toestemmingen.

#### Stap 1: Autorisatie voor de beveiligde rest api "Behandeldienst Configuratie Beheren" service

Heeft u autorisatie voor de beveiligde REST api Behandeldienst Configuratie Beheren service (API) van het DSO?

- <u>Nee</u> Ga naar het aanvraagformulier 'Aanvragen beveiligde REST-services'. <u>https://aandeslagmetdeomgevingswet.nl/ontwikkelaarsportaal/formulieren/aan</u> <u>vragen-beveiligde-rest-services/</u>
  - 1. Vul het aanvraagformulier in.
    - OIN: vul hier het OIN in zoals gebruikt bij het PKIO-certificaat (van het aanvragende bevoegd gezag);

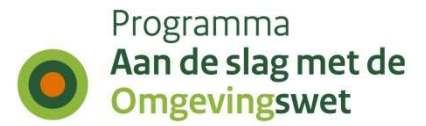

- Website: dit is de url van de algemene website van uw organisatie;
- Technisch contactpersoon: dit is de beheerder van het PKIO-certificaat;
- Vink 'Behandeldienstconfiguratie' aan.
- 2. Na het invullen druk op de knop 'Ga verder', controleer de gegevens en druk op verzenden. Wacht op de bevestigingsmail van DSO-beheer (ca. 1-2 dagen doorlooptijd).

#### Stap 2: Behandeldienst toevoegen via API

- 1. Als bevoegd gezag gaat u een behandeldienst toevoegen aan een activiteit. Hiervoor gaat u naar de omgeving van DSO-LV via de beveiligde REST-service "BehandeldienstConfiguratie – v1'.
- 2. Gebruik daarvoor het endpoint: <u>https://service.pre.omgevingswet.overheid.nl/overheid/toepasbare-</u> <u>regels/api/behandeldienstconfiguraties/v1</u>
- 3. Via een applicatie zoals POSTMAN kunt u de behandeldienst koppelen aan de activiteit met een POST operatie.
  - a. Vul in onder de header bij Content-Type `application/json en Accept = application/hal+json' in en

vul in de body het volgende in:

{"oin": "<oin van aanvragend bevoegd gezag>",

"activiteit": {"naam": "<naam activiteit zoals geregistreerd in RTR>",

"oin": "<oin van aanvragend bevoegd gezag>" },

"behandeldienstOin": "<oin van behandeldienst>"}

Optioneel kan dit worden aangevuld met toestemming en locatie waarna het er als volgt uitziet:

{"oin": "<oin van aanvragend bevoegd gezag>",

"activiteit": { "naam": "<naam activiteit zoals geregistreerd in RTR>", "oin": "<oin van aanvragend bevoegd gezag>" },

"behandeldienstOin": "<oin van behandeldienst>",

"toestemming": {"code": "<toestemmingscode>",

"waarde": "<toestemming waarvoor behandeldienst mag werken>" },

"locatieOins": ["<oin met een werkingsgebied, bijv. Gemeente X>",

"< oin met een werkingsgebied, bijv. Gemeente Y>"]}

*NB. Toelichting op naam activiteit zoals geregistreerdin RTR.* Een voorbeeld van een activitiet in de RTR die gekoppeld moet worden aan een behandeldienst, is:

https://pre.omgevingswet.overheid.nl/registratie-toepasbareregels/toepasbareregels/0000001002308836000/id/concept/**DakkapelPlaatsen** waarbij dik gedrukt = activiteitnaam. Het dik gedrukte dient in de body ingevuld te worden als naam van de activiteit.

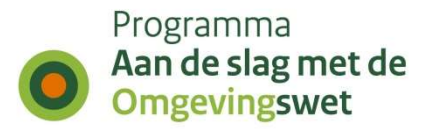

| uda Q                                                                                 | H Bijbehorend bouw  | werk bouwen Gouda                                |
|---------------------------------------------------------------------------------------|---------------------|--------------------------------------------------|
| zoekopties wissen Meer zoekopties                                                     | Туре                | Overige activiteit                               |
| Activiteiten met gevolgen voor de fysieke leefomgeving                                | Omschrijving        | Bijbehorend bouwwerk bouwen Gouda                |
| Aanlegactiviteiten Gouda                                                              | Domein              | http://digitaalstelselomgevingswet.nl/wetgeving  |
| Conclusie<br>Indieningsvereisten                                                      | Bestuursorgaan      | Gemeente Gouda                                   |
| Bijbehorend bouwwerk bouwen Gouda                                                     | Bevoegd Gezag type  | Gemeente                                         |
| Conclusie     Indieningsvereisten                                                     | Locaties            | nl.gm0513                                        |
| Dakkapel bouwen Gouda                                                                 | Werkzaamheden       | Garage of schuur bouwen<br>Aan of uitbouw bouwen |
| <ul> <li>Indieningsvereisten</li> <li>Handelsreclame maken of voeren Gouda</li> </ul> | Toonbare activiteit |                                                  |
| Conclusie                                                                             | Begindatum          | 31-07-2019                                       |
| Indieningsvereisten     Kappen van een boom Gouda                                     | Einddatum           | Niet opgegeven                                   |
| Conclusie                                                                             | -                   |                                                  |

De RTR (Registratie Toepasbare Regels) kan geraadpleegd worden via de link: <u>https://pre.omgevingswet.overheid.nl/registratie-toepasbare-regels</u>

b. Druk vervolgens op verzenden en het verzoek wordt in het DSO-LV geladen. U krijgt de status '200 OK' terug. Zo niet, ga naar FAQ.

Wellicht ten overvloede wordt nog opgemerkt dat er eerst nog een vragenboom (STTR-bestand met Indieningsvereisten) geupload moet worden, voordat een aanvraag / melding ingediend kan worden bij de behandeldienst door een initiatiefnemer.

#### Meer informatie

Zie voor meer informatie over het koppelen van een behandeldienst aan een activiteit de documentatie op het ontwikkelaarsportaal: https://aandeslagmetdeomgevingswet.nl/ontwikkelaarsportaal/apiregister/api/behandeldienst-configuratie-beheren/

### **Handige links**

- Functionele beschrijving van het proces:
- <u>https://aandeslagmetdeomgevingswet.nl/ontwikkelaarsportaal/digitaal-stelsel/processen/vergunningaanvragen/</u>
- Forum: <u>https://geoforum.nl/c/organisaties/dso</u>
- Abonneer op de nieuwsbrief: <u>https://aandeslagmetdeomgevingswet.nl/ontwikkelaarsportaal/services/digitale</u> <u>-nieuwsbrief/</u>